# Virtual Meeting Registration and Voting

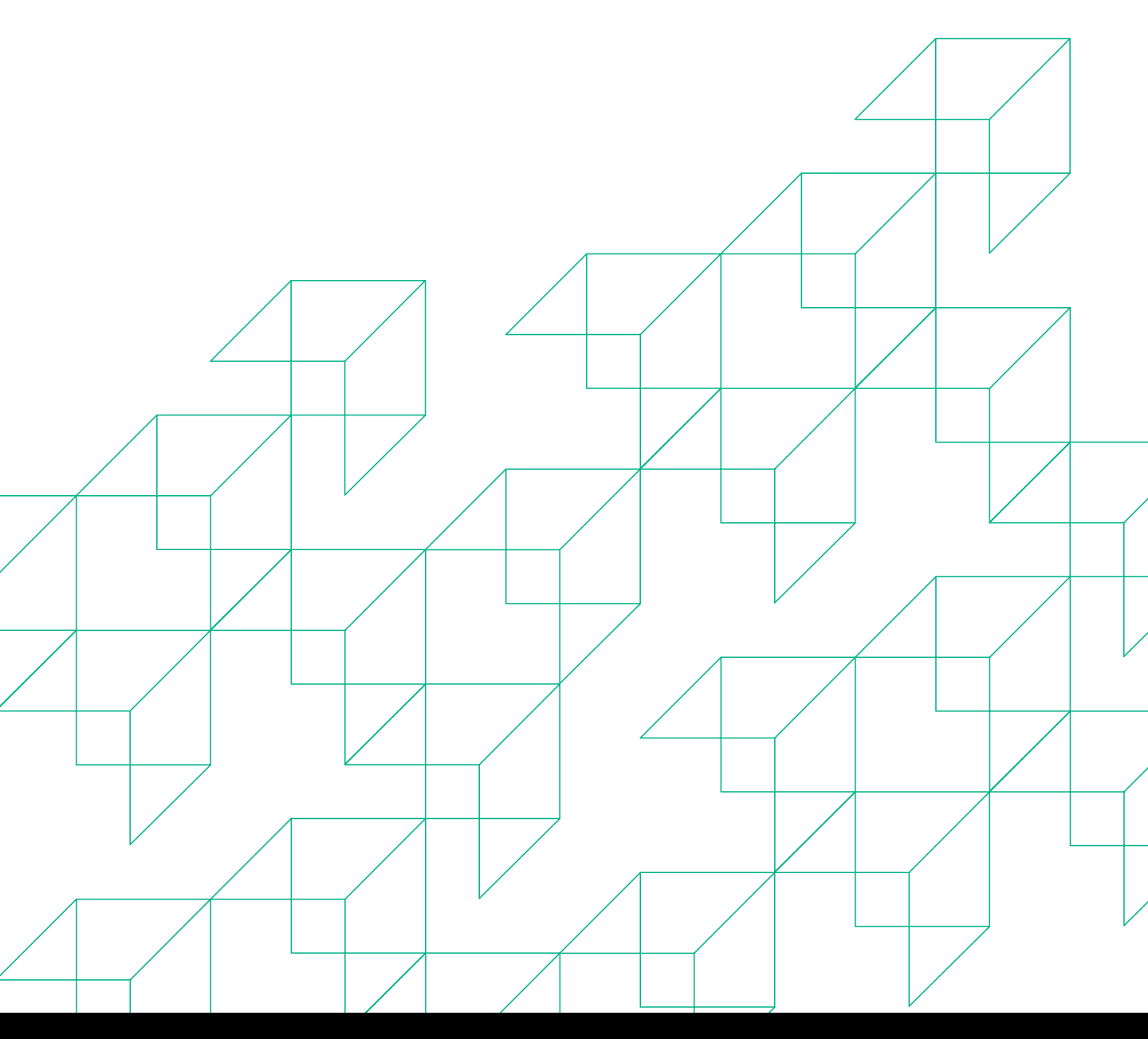

AUTOMIC GROUP

## REGISTRATION

 Go to: https://investor.automic.com.au/#/home. Log in using your existing username and password or click on "register" and follow the on-screen prompts to create your login credentials.

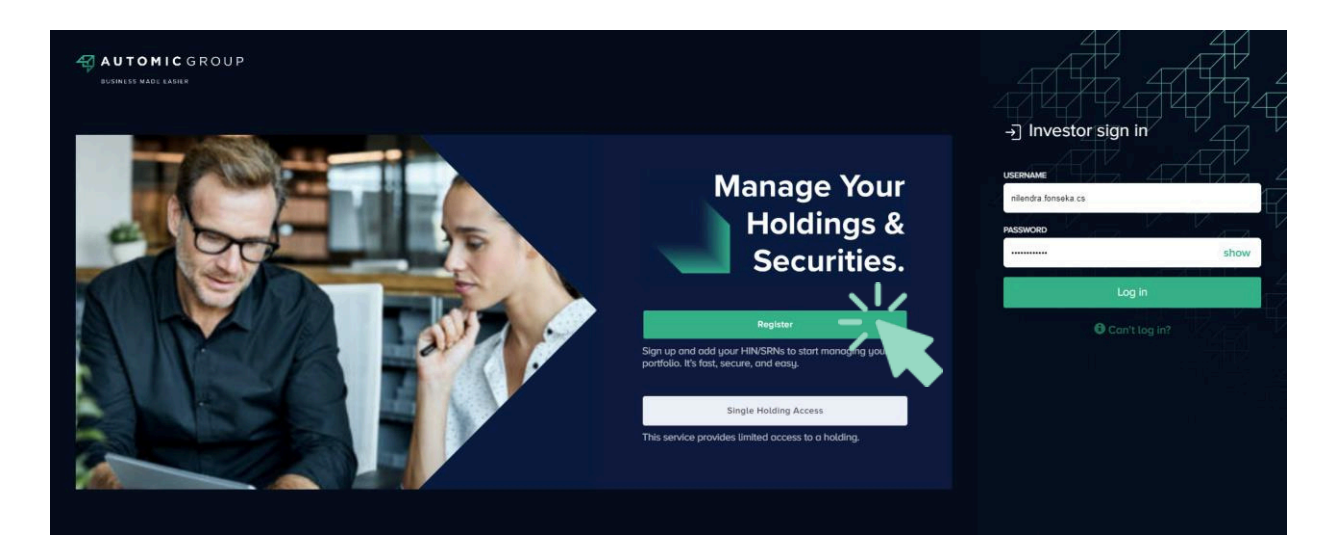

 Once logged in you will see that the meeting is open for registration. Click on "Register".

| ABCESP                                   | Sample Corporation Ltd - ESOP                                                                                                   |      | Reinvestment Plans       | Poyments                                 | My Deta                                           |
|------------------------------------------|----------------------------------------------------------------------------------------------------|------|--------------------------|------------------------------------------|---------------------------------------------------|
|                                          |                                                                                                    | Mari | tet Value                | Units                                    |                                                   |
| Portfolio                                | Welcome to the Portfolio Application                                                                                            |      |                          | 1                                        | Transactio                                        |
| ABCESP                                   | ORDINARY FULLY PAID SHARES                                                                                                    |      |                          | 1,234                                    | Transactio                                        |
| CBA                                      | CBA                                                                                                    | \$32 | 2,515.90                 | 1,234                                    | Transactio                                        |
| ABCESPTE                                 | ESP - \$1,000 Tax exempt                                                                                                    |      |                          | 0                                        | Transactio                                        |
| ee0000                                   | ELAINE EXAMPLE                                                                                                    |      | Reinvestment Plans       | Pouments                                 | Mu Detr                                           |
| (NEA)                                    | ELAINE EXAMPLE                                                                                                    |      | Reinvestment Plans       | Payments                                 | My Deto                                           |
| NEA                                      | ELAINE EXAMPLE Example Corporation Ltd ORDINARY FULLY PAID SHARES                                                               |      | Reinvestment Plans       | Payments                                 | My Deto                                           |
| NEA<br>NEA                               | ELAINE EXAMPLE Example Corporation Ltd ORDINARY FULLY PAID SHARES                                                               |      | Reinvestment Plans       | Payments                                 | My Dete                                           |
| NEA<br>RSTSEC                            | ELAINE EXAMPLE Example Corporation Ltd ORDINARY FULLY PAID SHARES Restricted securities                                         |      | Reinvestment Plans       | Payments<br>5,004<br>0                   | My Detc<br>Transactio                             |
| NEA<br>NEA<br>TSTOPT                     | ELAINE EXAMPLE<br>Example Corporation Ltd<br>ORDINARY FULLY PAID SHARES<br>Restricted securities<br>test option plan            |      | Reinvestment Plans<br>51 | Poyments<br>5,004<br>0<br>5,388          | My Deta<br>Transactio<br>Transactio               |
| NEA<br>NEA<br>RSTSEC<br>TSTOPT<br>TSTRES | ELAINE EXAMPLE Example Corporation Ltd ORDINARY FULLY PAID SHARES Restricted securities test option plan Restricted option plan |      | Reinvestment Plans<br>51 | Payments<br>5,004<br>0<br>5,388<br>1,240 | My Deta<br>Transactio<br>Transactio<br>Transactio |

### REGISTRATION

• Click on "register" to register your attendance for the meeting.

| O UAT                     | Meetings         | Virtual Meetings                                                                                                    |                   |
|---------------------------|------------------|----------------------------------------------------------------------------------------------------|-------------------|
|                           | түре             | TODAY                                                                                                    |                   |
| Portfolio                 | Virtual Meetings | SYDNEY CORPORATION - Annual General Meeting                                                                                                    | Registration Open |
| Documents &<br>Statements |                  | WebINAR         Meeting         Key DATES & TIME           NOW<br>OPEN         Register to access webinar         Meeting 10 Oct 2024 04:00 PM AEDT (*11:00) |                   |
| Offers                    |                  | HIN X****24892 MR RUBY MILLS <the a="" c="" family="" mills=""></the>                                                                                        | Regist            |

• Select "yes, I would like to vote" and then click "register".

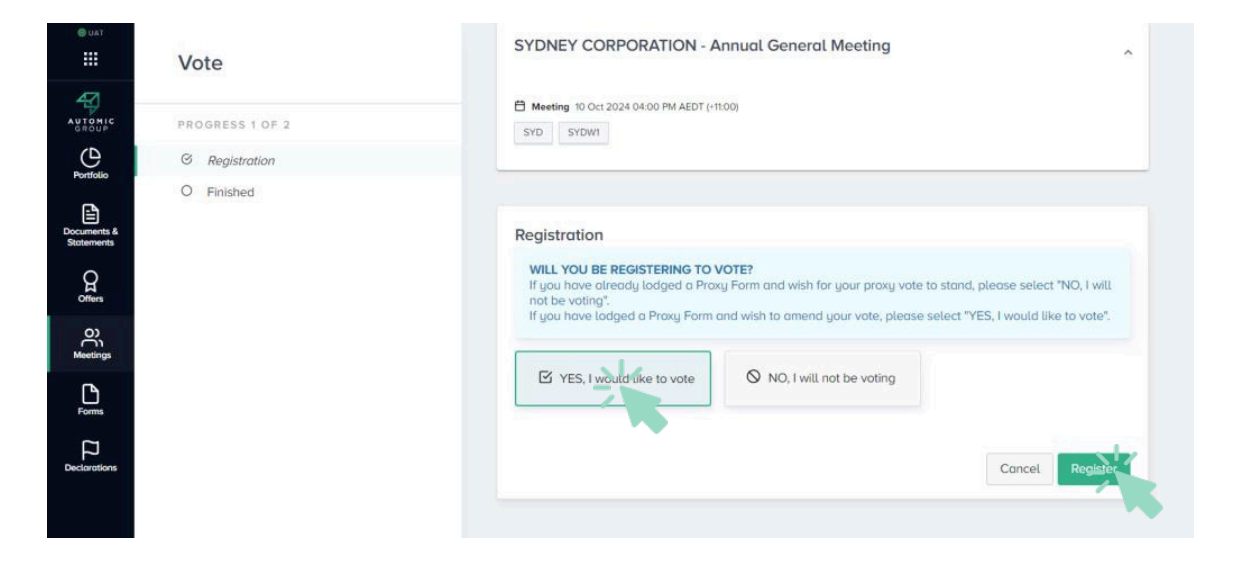

• You will be re-directed to the "Virtual Meetings" listing screen. From here you can access the meeting video/audio by selecting the meeting URL.

| e uat                     | Meetings         | Virtual Meetings                                                                                                    |
|---------------------------|------------------|----------------------------------------------------------------------------------------------------|
| AUTOMIC                   | түре             | TODAY                                                                                                    |
| Portfolio                 | Virtual Meetings | 🕾 SYDNEY CORPORATION - Annual General Meeting                                                                                                    |
| Documents &<br>Stotements | S Proxy Voting   | DOW<br>OPEN         © WEBINAR         Image: Contract of the state of the state of t |
| Q                         |                  | HIN X*****24892 MR RUBY MILLS <the a="" c="" family="" mills=""> Voting opening soon</the>                                                                                                    |

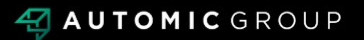

## REGISTRATION

• Once the Chair of the Meeting declares voting open, you should refresh your page, and click on the "Vote" button.

| @ UAT                     | Meetings         | Virtual Meetings                                                                                                    |             |
|---------------------------|------------------|----------------------------------------------------------------------------------------------------|-------------|
| AUTONIC                   | ТҮРЕ             | TODAY                                                                                                    |             |
| Portfolio                 | Virtual Meetings | 🕾 SYDNEY CORPORATION - Annual General Meeting                                                                                                    | Voting Open |
| Documents &<br>Stotements | G Proxy Voting   | □         □         □         □         □         □         □         □         □         □         □         □         □         □         □         □         □         □         □         □         □         □         □         □         □         □         □         □         □         □         □         □         □         □         □         □         □         □         □         □         □         □         □         □         □         □         □         □         □         □         □         □         □         □         □         □         □         □         □         □         □         □         □         □         □         □         □         □         □         □         □         □         □         □         □         □         □         □         □         □         □         □         □         □         □         □         □         □         □         □         □         □         □         □         □         □         □         □         □         □         □         □         □         □         □         □         □ |             |
| Offers                    |                  | HIN X*****24892 MR RUBY MILLS <the a="" c="" family="" mills=""></the>                                                                                                    | Hote        |

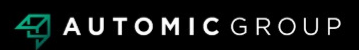

## VOTING

- The next screen will display the resolutions to be put to the meeting. The Chair of the meeting will provide instructions on when to mark your vote.
- You record your vote by selecting either "for", "against" or "abstain" next to the appropriate resolution.
- Once you have voted for all resolutions select "next" to submit your vote.

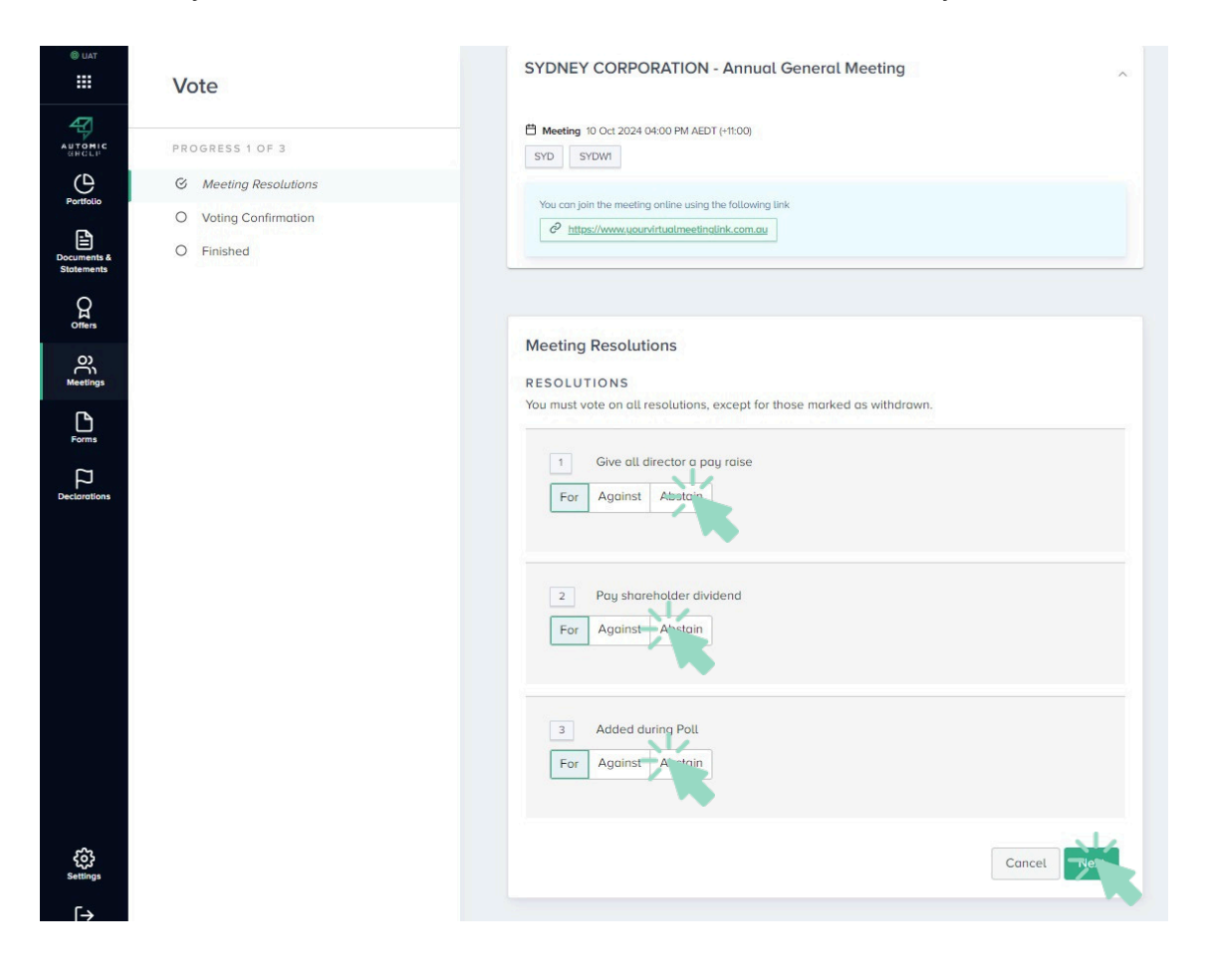

### VOTING

- On the next screen, check your vote is correct and select the box next to "declaration" you cannot confirm your vote unless you select this box. Select "save" to finalise your vote you CANNOT amend your vote after pressing the "save" button. •
- •

| IAT                                                                      | Vote                  | SYDNEY CORPORATION - Annual General Meeting                                                                                                    |
|--------------------------------------------------------------------------|-----------------------|----------------------------------------------------------------------------------------------------|
|                                                                          | PROGRESS 2 OF 3       | Image: Meeting         10 Oct 2024 04:00 PM AEDT (+11:00)           SYD         SYDW1                                                                                                    |
| Portfolio                                                                | G Meeting Resolutions | You can join the meeting online using the following link                                                                                                    |
| ß                                                                        | Voting Confirmation   | C https://www.yourvirtualmeetinglink.com.au                                                                                                    |
| Decuments &<br>Statements<br>Offers<br>Meetings<br>Forms<br>Declarations | O Finished            | Voting Confirmation Please review and confirm. RESOLUTIONS   Give all director a pay raise  Resolution  Tog                                                                                                    |
| ¢Ç;<br>settings                                                          |                       | Added during Poll     Implementation      Added during Poll      Mexation      Added during Poll      Mexation      Substration      PLEASE NOTE: You will not be able to change your votes after pressing the confirm button.      By pressing confirm you agree that this online voting form has been signed, authorised and     submitted by you, in your capacity as a registered holder (or legally authorised representative) of     the Company, in accordance with the requirements under the Company's Constitution, the     Corporations Act 2001 (Cth) and Automic's terms and conditions. |

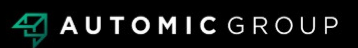

## **VOTING COMPLETE**

• Your vote is now lodged and is final.

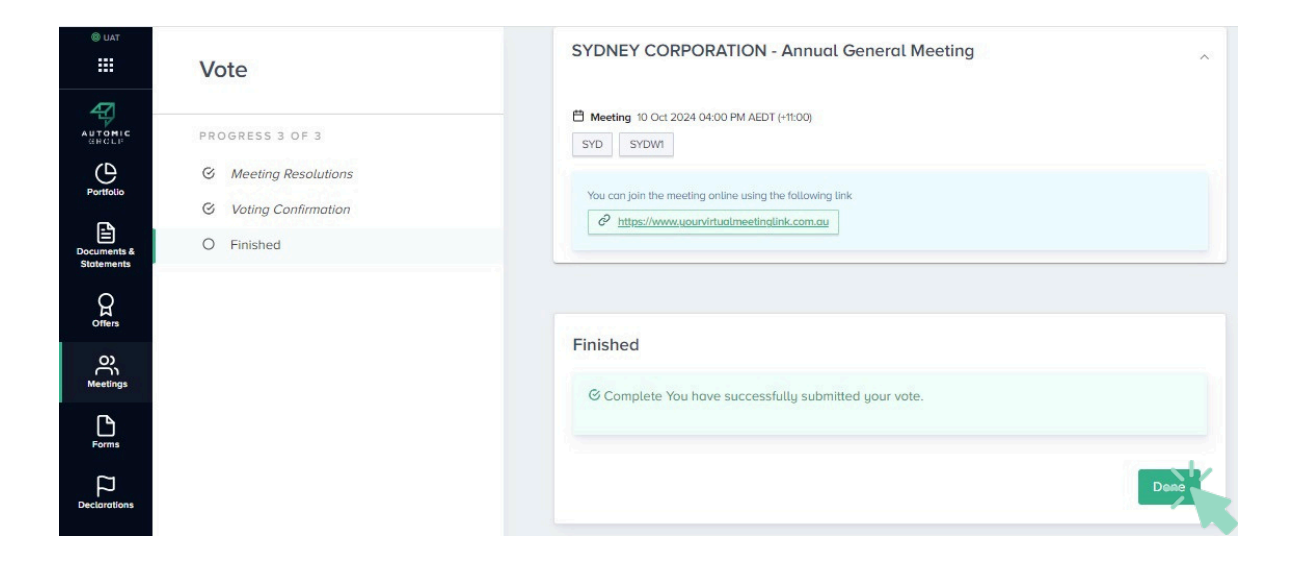

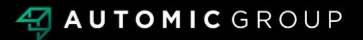